## Partage documents, photos, vidéos etc...

## (Possibilité d'envoi de 2Go)

|                        | https://wetransfer.com/              |
|------------------------|--------------------------------------|
|                        | <br>- Cliquer sur le lien ci-déçu    |
|                        | - Une fenêtre s'ouvre                |
|                        | + Ajoutez vos fichiers               |
|                        | Envoyer à                            |
|                        | Votre adresse e-mail                 |
|                        | Message                              |
|                        | 😁 Transférer                         |
| + Aioutez vos fichiers |                                      |
| Ajoutez tos nemers     |                                      |
| toto.404@orange.fr     | Mettre adresse mail du destinataire  |
| titi.404@orange.fr     | Mattra man adrossa mail (avnéditaur) |
| photos sortie          |                                      |
| Transfárar             | Ajouter un texte                     |
|                        |                                      |
|                        |                                      |
|                        |                                      |
|                        |                                      |
| + Ajoutez vos fichiers | Ajouter votre fichier                |
|                        |                                      |
| toto.404@orange.fr     |                                      |
| titi.404@orange.fr     |                                      |
| Photos de la sortie    |                                      |
| Transférer             |                                      |

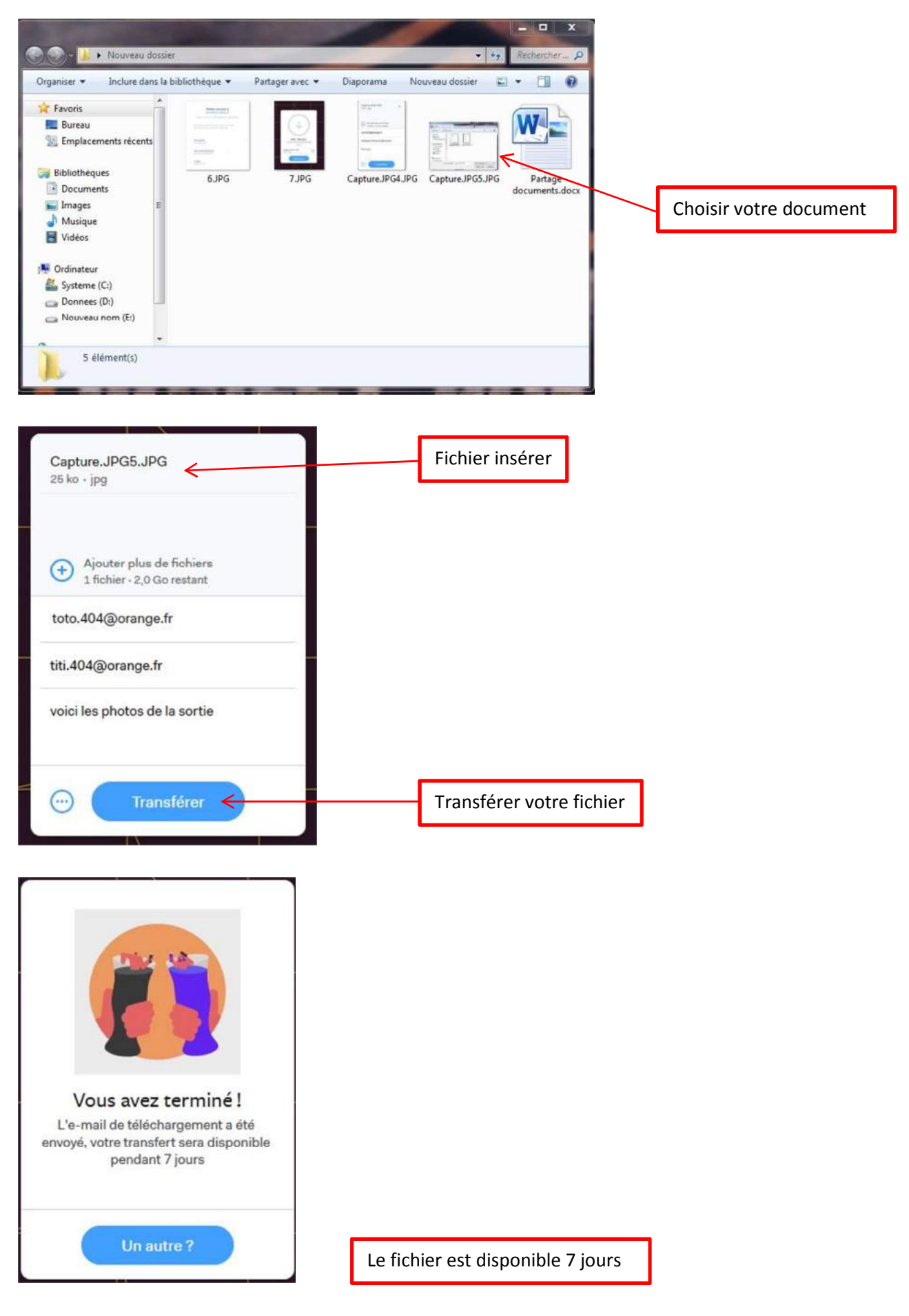

- Le destinataire reçoit un mel de votre part pour AR

(Finit pour vous)

## DESTINATAIRE

Mail reçu

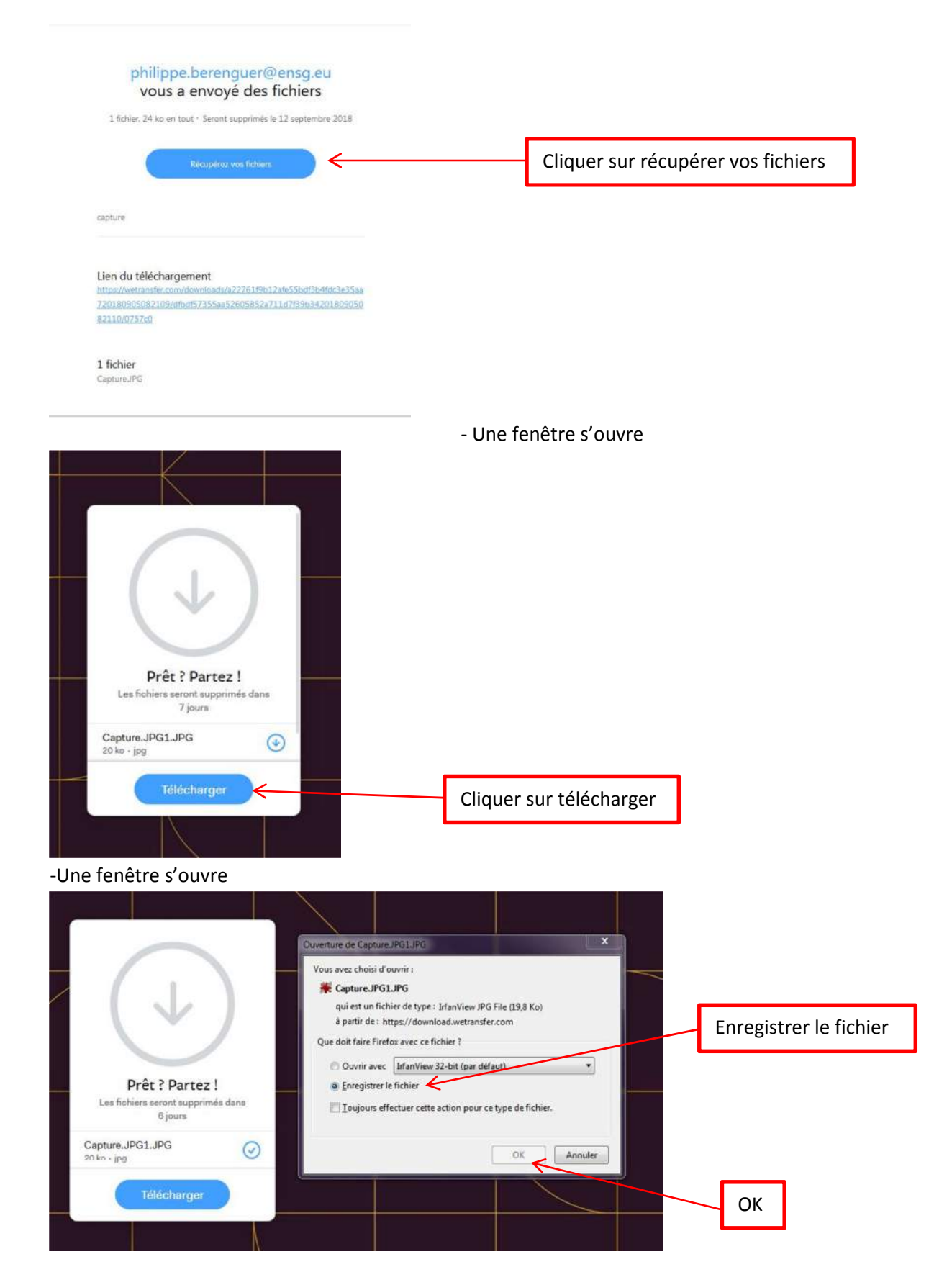

(Votre document est enregistré dans un dossier choisi)